# c-pro 3 nano

Programmable controllers (up to 25 I/O)

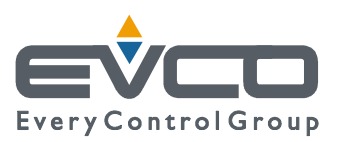

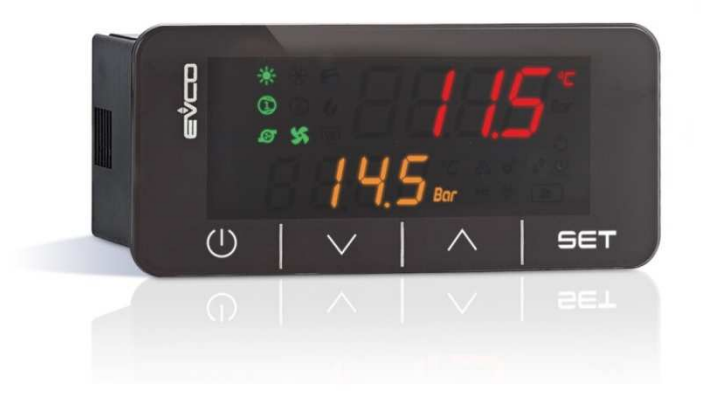

Hardware Manual | ENGLISH Code 114CP3NI104

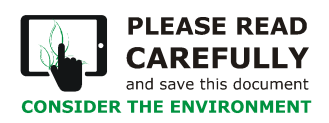

The Innovation Evolution

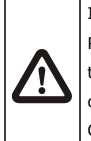

#### IMPORTANT

Read this document carefully before installation and before using the device and take all the prescribed precautions. Keep this document with the device for future consultation.

Only use the device in the ways described in this document.

# Index

| 1      | INTRODUCTION                                                   |
|--------|----------------------------------------------------------------|
| 1.1    | Initial information5                                           |
| 1.2    | Main features of the models available and purchasing codes6    |
| 2      | DESCRIPTION7                                                   |
| 3      | MEASUREMENTS AND INSTALLATION7                                 |
| 3.1    | Measurements7                                                  |
| 3.2    | Installation7                                                  |
| 4      | ELECTRICAL CONNECTION8                                         |
| 4.1    | Connectors                                                     |
| 4.2    | Connection to the power supply9                                |
| 4.3    | Analogue input wiring diagram9                                 |
| 4.4    | Digital input wiring diagram9                                  |
| 4.5    | Analogue output wiring diagram10                               |
| 4.6    | Digital output wiring diagram10                                |
| 4.7    | INTRABUS port wiring diagram10                                 |
| 4.8    | RS-485 MODBUS port wiring diagram10                            |
| 4.9    | CAN port wiring diagram10                                      |
| 4.10   | USB port connection to a personal computer11                   |
| 4.11   | USB flash drive connection11                                   |
| 4.12   | Fitting the termination resistor for the RS-485 MODBUS and CAN |
| networ | rks11                                                          |
| 4.13   | Polarisation of RS-485 MODBUS network11                        |
| 5      | FIRST-TIME USE                                                 |
| 6      | USER INTERFACE AND MAIN FUNCTIONS                              |
| 7      | DEVICE CONFIGURATION                                           |
| 8      | List of hardware parameters15                                  |
| 9      | ACCESSORIES                                                    |
| 9.1    | 081050002322                                                   |
| 9.2    | 081050002522                                                   |
| 9.3    | EVIF20SUXI22                                                   |
| 9.4    | EVIF22ISX                                                      |
| 9.5    | EVDFAN1                                                        |
| 9.6    | EVUSB4096M22                                                   |
| 9.7    | CJAV22                                                         |
| 10     | TECHNICAL SPECIFICATIONS                                       |

# **1** INTRODUCTION

#### **1.1 Initial information**

c-pro 3 nano is a range of extremely compact programmable controllers with numerous inputs and outputs (up to 25) and with an enhanced memory capacity to meet the management needs of the HVAC/R sector and OEM companies in particular.

Both versions with a CAN port and those with their proprietary INTRABUS port can have the number of I/O increased with the addition of expansions. Moreover, the CAN protocol enables a c-pro 3 nano to be integrated with the entire family of c-pro 3 series controllers and displays.

The MODBUS RTU option, used with an external interface, is always available in both master and slave formats. c-pro 3 nano plus is supplied with an RS-485, making possible the simultaneous presence of 2 MODBUS protocols.

The application software can be designed in a simple, intuitive and portable way thanks to the UNI-PRO 3 integrated development environment. The USB port, supplied as standard, makes the controller easy to program in the development phase and in debugging and it can be updated using the most common USB flash drives.

The stylish design and compact format, only 74x32 mm, make it the ideal controller for panel installation. The user interface consisting of a double LED display (4 + 4 digit), function icons and 4 capacitive touch keys, has IP65 level protection.

## **1.2** Main features of the models available and purchasing codes

The table below shows the main features of the models available and the purchasing codes.

| MAIN FEATURES                                                                                                    | MODELS AVAILABLE AND PURCHASING CODES |       |                  |         |                   |         |
|----------------------------------------------------------------------------------------------------|---------------------------------------|-------|------------------|---------|-------------------|---------|
|                                                                                                    | c-pro 3 nano basic                    |       | c-pro 3 nano CAN |         | c-pro 3 nano plus |         |
| Power supply                                                                                                    | EPN2L                                 | EPN3L | EPN2LXC          | EPN3LXC | EPN2LXP           | EPN3LXP |
| 12 VAC                                                                                                    | •                                     |       | •                |         | •                 |         |
| 24 VAC/DC                                                                                                    |                                       | •     |                  | •       |                   | •       |
| Analogue inputs                                                                                                    | EPN2L                                 | EPN3L | EPN2LXC          | EPN3LXC | EPN2LXP           | EPN3LXP |
| for PTC, NTC or Pt 1000 probes; can be configured also for dry contact digital input                                                        | 5                                     | 5     | 5                | 5       | 5                 | 5       |
| for NTC probes, 0-5 V ratiometric transducers, 0-10 V, 0-20 mA or 4-20 mA transducers; can be configured also for dry contact digital input | 2                                     | 2     | 2                | 2       | 4                 | 4       |
| Digital inputs                                                                                                    | EPN2L                                 | EPN3L | EPN2LXC          | EPN3LXC | EPN2LXP           | EPN3LXP |
| dry contact and for pulse trains up to 2 KHz                                                                                                | 2                                     | 2     | 2                | 2       | 2                 | 2       |
| dry contact                                                                                                    | 1                                     | 1     | 1                | 1       | 3                 | 3       |
| Analogue outputs                                                                                                    | EPN2L                                 | EPN3L | EPN2LXC          | EPN3LXC | EPN2LXP           | EPN3LXP |
| for 0-10 V, PWM or phase cutting signal                                                                                                    | 2                                     | 2     | 2                | 2       | 2                 | 2       |
| for 0-10 V, 0-20 mA or 4-20 mA signal                                                                                                    |                                       |       |                  |         | 2                 | 2       |
| Digital outputs                                                                                                    | EPN2L                                 | EPN3L | EPN2LXC          | EPN3LXC | EPN2LXP           | EPN3LXP |
| SPST electro-mechanical relay, 3 A res. @ 250 VAC                                                                                           | 6                                     | 6     | 6                | 6       | 7                 | 7       |
| Communications ports                                                                                                    | EPN2L                                 | EPN3L | EPN2LXC          | EPN3LXC | EPN2LXP           | EPN3LXP |
| INTRABUS port (RS-485 MODBUS master/slave by<br>connecting the serial interface<br>EVIF22ISX)                                               | 1                                     | 1     | 1                | 1       | 1                 | 1       |
| RS-485 MODBUS port                                                                                                    |                                       |       |                  |         | 1                 | 1       |
| CAN port                                                                                                    |                                       |       | 1                | 1       | 1                 | 1       |
| USB port                                                                                                    | 1                                     | 1     | 1                | 1       | 1                 | 1       |

For more information see section TECHNICAL SPECIFICATIONS.

## 2 DESCRIPTION

The picture below shows the appearance of the devices.

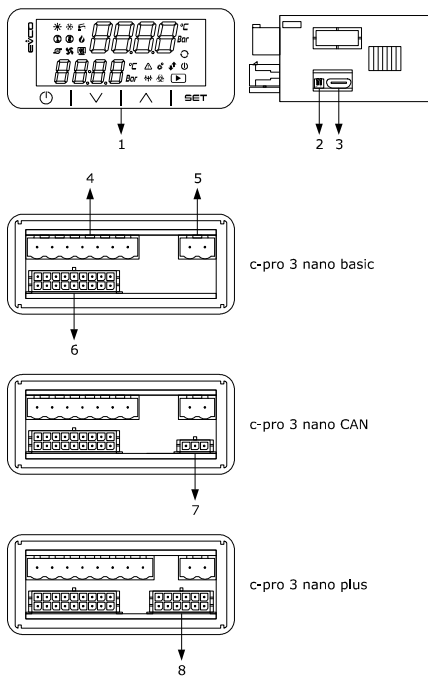

#### The table below describes each part of the devices. DESCRIPTION PART 1 user interface Micro-switch for: 2 - fitting the termination resistor for the RS-485 MODBUS port - fitting the termination resistor for the CAN port 3 Micro USB connector for USB port 4 plug-in screw terminal block for digital outputs 1... 6 5 plug-in screw terminal block for digital output 7 Micro-Fit connector for: - device power supply - auxiliary power supply (12 VDC) - analogue inputs 1... 7 6 - digital inputs 1... 3 - analogue outputs 1... 2 - INTRABUS port Micro-Fit connector for CAN port 7 Micro-Fit connector for: - auxiliary power supply (5 VDC) - analogue inputs 8... 9 8 - digital inputs 4... 5 - analogue outputs 3... 4 RS-485 MODBUS port CAN port

For more information see subsequent sections.

#### **3 MEASUREMENTS AND INSTALLATION**

#### 3.1 Measurements

The picture below shows the measurements of the devices. Measurements are expressed in mm (inches).

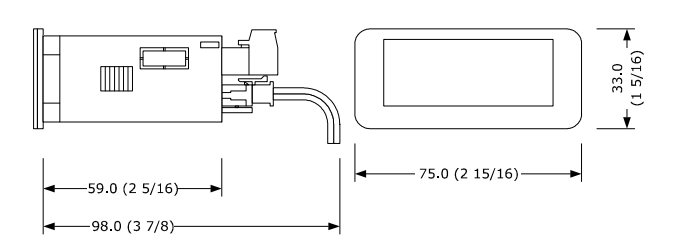

# 3.2 Installation

The picture below shows the installation of the devices. To be fitted to a panel, snap-in brackets provided.

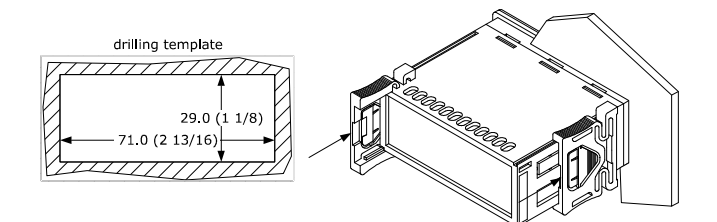

#### INSTALLATION PRECAUTIONS

- The thickness of the panel must be between 0.8 and 2.0 mm (1/32 and 1/16 in).
- Ensure that the working conditions are within the limits stated in the *TECHNICAL SPECIFICATIONS* section.
- Do not install the device close to heat sources, equipment with a strong magnetic field, in places subject to direct sunlight, rain, damp, excessive dust, mechanical vibrations or shocks.
- In compliance with safety regulations, the device must be installed properly to ensure adequate protection from contact with electrical parts.
   All protective parts must be fixed in such a way as to need the aid of a tool to remove them.

# 4 ELECTRICAL CONNECTION

N.B.Use cables of an adequate section for the current running through them.

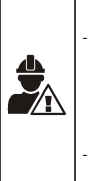

- To reduce any electromagnetic interference connect the power cables as far away as possible from the signal cables and, if necessary, connect to a RS-485 MODBUS network and/or a CAN network by using a twisted pair.
- The device is not compatible with controllers, I/O expansions and remote user interfaces of the c-pro series.
- For more information see section TECHNICAL SPECIFICATIONS.

## 4.1 Connectors

The picture below shows the c-pro 3 nano basic connectors.

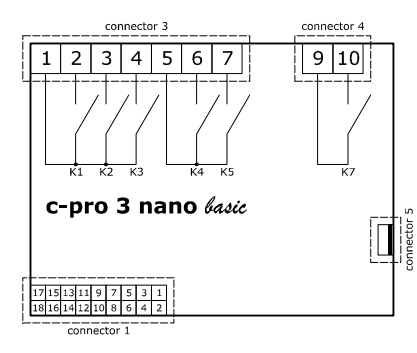

The picture below shows the c-pro 3 nano CAN connectors.

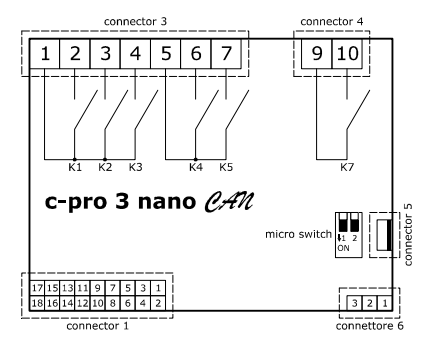

The picture below shows the c-pro 3 nano plus connectors.

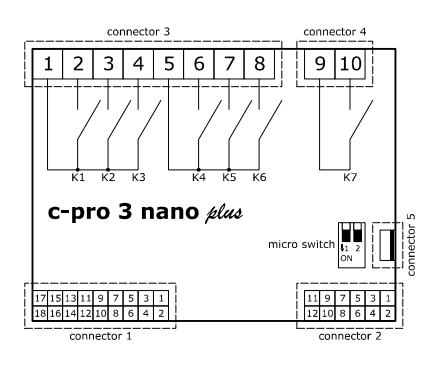

The tables below describe the connectors.

| Connector | 1 |
|-----------|---|

| Connector 1 |                                                                                                    |  |  |  |
|-------------|----------------------------------------------------------------------------------------------------|--|--|--|
| No.         | DESCRIPTION                                                                                                    |  |  |  |
| 1           | analogue input 6 (for PTC, NTC or Pt 1000 probes; can be configured also for dry contact digital input)                                                                 |  |  |  |
| 2           | analogue input 1 (for NTC probes, 0-5 V, 0-10 V, 0-20 mA or 4-20 mA transducers; can be configured also for dry contact digital input)                                  |  |  |  |
| 3           | analogue input 7 (for PTC, NTC or Pt 1000 probes; can be configured also for dry contact digital input)                                                                 |  |  |  |
| 4           | analogue input 2 (for NTC probes, 0-5 V, 0-10 V, 0-20 mA or 4-20 mA transducers; can be configured also for dry contact digital input)                                  |  |  |  |
| 5           | digital input 1 (dry contact and for pulse trains up to 2 KHz)                                                                                                    |  |  |  |
| 6           | analogue input 3 (for PTC, NTC or Pt 1000 probes; can be configured also for dry contact digital input)                                                                 |  |  |  |
| 7           | digital input 2 (dry contact and for pulse trains up to 2 KHz)                                                                                                    |  |  |  |
| 8           | analogue input 4 (for PTC, NTC or Pt 1000 probes; can be configured also for dry contact digital input)                                                                 |  |  |  |
| 9           | digital input 3 (dry contact)                                                                                                    |  |  |  |
| 10          | analogue input 5 (for PTC, NTC or Pt 1000 probes; can be configured also for dry contact digital input)                                                                 |  |  |  |
| 11          | analogue output 1 (for 0-10 V, PWM or phase cutting signal)                                                                                                    |  |  |  |
| 12          | reference (GND)                                                                                                    |  |  |  |
| 13          | analogue output 2 (for 0-10 V, PWM or phase cutting signal)                                                                                                    |  |  |  |
| 14          | INTRABUS port data                                                                                                    |  |  |  |
| 15          | auxiliary power supply (12 VDC)                                                                                                    |  |  |  |
| 16          | reference (GND)                                                                                                    |  |  |  |
| 17          | device power supply (12 VAC or 24 VAC/DC, according to the model). If the device is fed by DC power, it is not necessary to take account of the supply voltage polarity |  |  |  |
| 18          | device power supply (12 VAC or 24 VAC/DC, according to the model). If the device is fed by DC power, it is not necessary to take account of the supply voltage polarity |  |  |  |

#### Connector 2

| No. | DESCRIPTION                                                                                                    |
|-----|----------------------------------------------------------------------------------------------------|
| 1   | signal + RS-485 MODBUS master/slave port                                                                                                |
| 2   | signal + CAN port                                                                                                    |
| 3   | signal - RS-485 MODBUS master/slave port                                                                                                |
| 4   | signal + CAN port                                                                                                    |
| 5   | ratiometric transducer power supply 0-5 V (5 VDC)                                                                                       |
| 6   | reference (GND)                                                                                                    |
| 7   | analogue output 3 (for 0-10 V, 0-20 mA or 4-20 mA signal)                                                                               |
| 8   | analogue output 4 (for 0-10 V, 0-20 mA or 4-20 mA signal)                                                                               |
| 9   | digital input 4 (dry contact)                                                                                                    |
| 10  | analogue input 8 (for NTC probes, 0-5 V ratiometric transducers, 0-<br>10 V, 0-20 mA or 4-20 mA transducers; can be configured also for |

|    | dry contact digital input)                                                                                                    |
|----|----------------------------------------------------------------------------------------------------|
| 11 | digital input 5 (dry contact)                                                                                                    |
| 12 | analogue input 9 (for NTC probes, 0-5 V ratiometric transducers, 0-10 V, 0-20 mA or 4-20 mA transducers; can be configured also for dry contact digital input) |

#### Connector 3

| No. | DESCRIPTION                                                  |
|-----|--------------------------------------------------------------|
| 1   | K1, K2 and K3 digital output common contact                  |
| 2   | K1 digital output normally open contact (3 A res. @ 250 VAC) |
| 3   | K2 digital output normally open contact (3 A res. @ 250 VAC) |
| 4   | K3 digital output normally open contact (3 A res. @ 250 VAC) |
| 5   | K4, K5 and K6 digital output common contact                  |
| 6   | K4 digital output normally open contact (3 A res. @ 250 VAC) |
| 7   | K5 digital output normally open contact (3 A res. @ 250 VAC) |
| 8   | K6 digital output normally open contact (3 A res. @ 250 VAC) |

#### **Connector 4**

| No. | DESCRIPTION                                                  |
|-----|--------------------------------------------------------------|
| 1   | K7 digital output common contact                             |
| 2   | K7 digital output normally open contact (3 A res. @ 250 VAC) |

#### Connector 5

USB port.

#### Connector 6

| No. | DESCRIPTION       |
|-----|-------------------|
| 1   | reference (GND)   |
| 2   | signal - CAN port |
| 3   | signal + CAN port |

#### 4.2 Connection to the power supply

The picture below shows the c-pro 3 nano plus connection to the power supply.

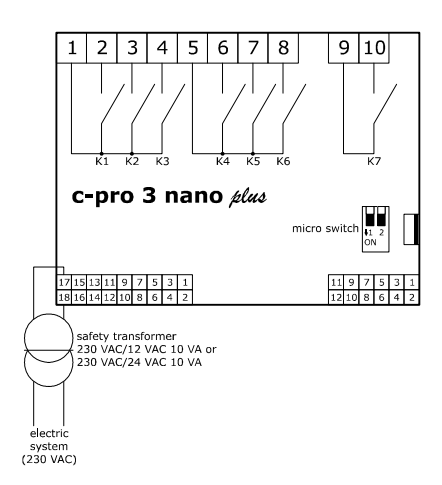

#### 4.3 Analogue input wiring diagram

The picture below shows an example of c-pro  ${\bf 3}$  nano plus analogue input connection.

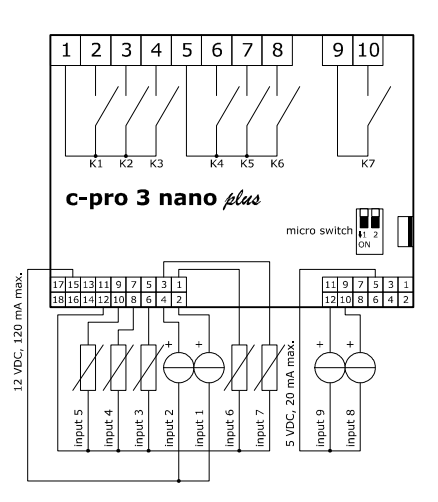

#### 4.4 Digital input wiring diagram

The picture below shows the c-pro 3 nano plus digital input connection.

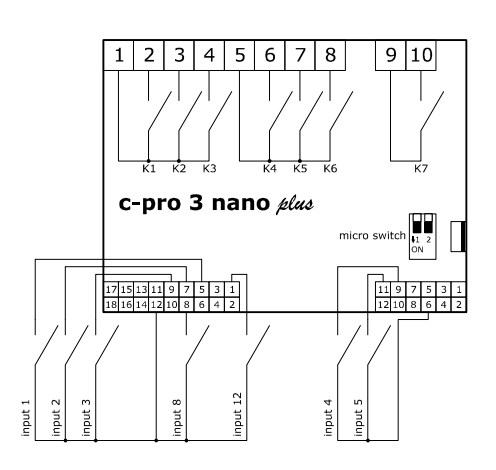

#### 4.5 Analogue output wiring diagram

The picture below shows the c-pro 3 nano plus analogue output connection.

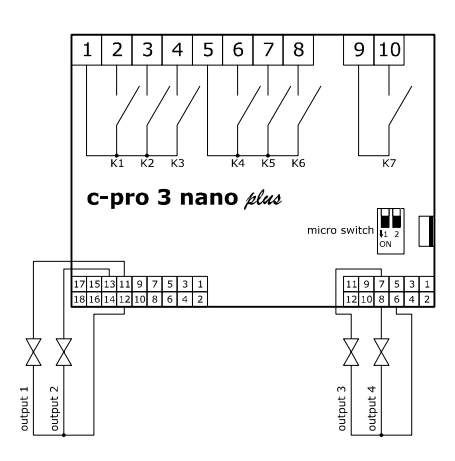

#### 4.6 Digital output wiring diagram

The picture below shows an example of c-pro 3 nano plus digital output connection.

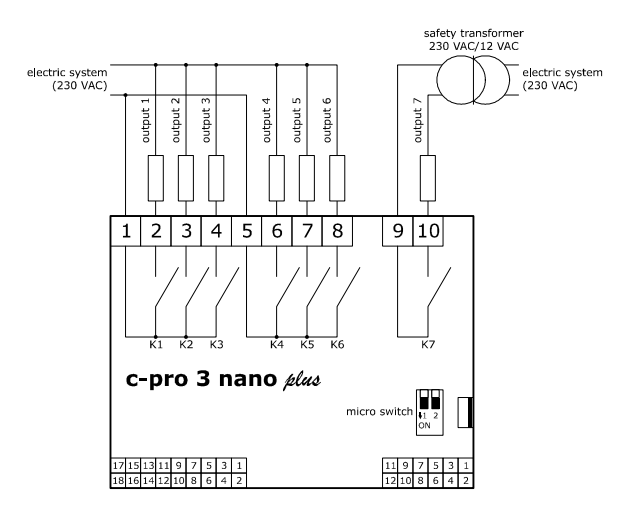

#### 4.7 INTRABUS port wiring diagram

The picture below shows an example of c-pro 3 nano plus INTRABUS port connection.

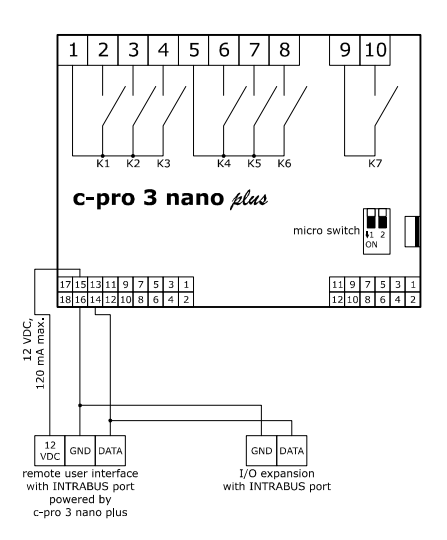

The maximum configuration of the INTRABUS network permits 1 programmable controller, 1 I/O expansion and 1 remote user interface.

#### 4.8 RS-485 MODBUS port wiring diagram

The picture below shows an example of c-pro 3 nano plus RS-485 MODBUS port connection.

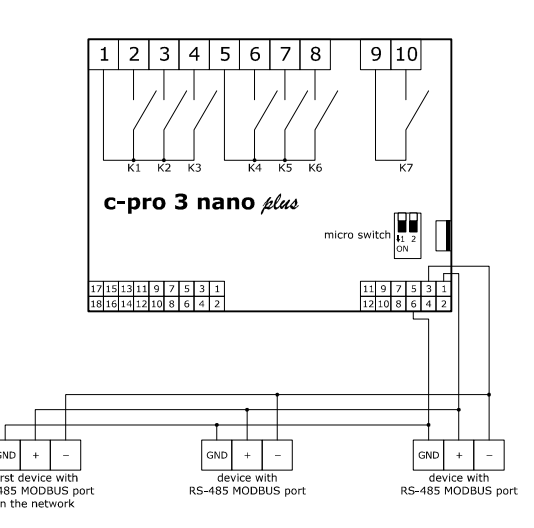

In the example, the c-pro 3 nano plus is the last device on the network with an RS-485 MODBUS port.

#### 4.9 CAN port wiring diagram

The picture below shows an example of c-pro 3 nano plus CAN port connection.

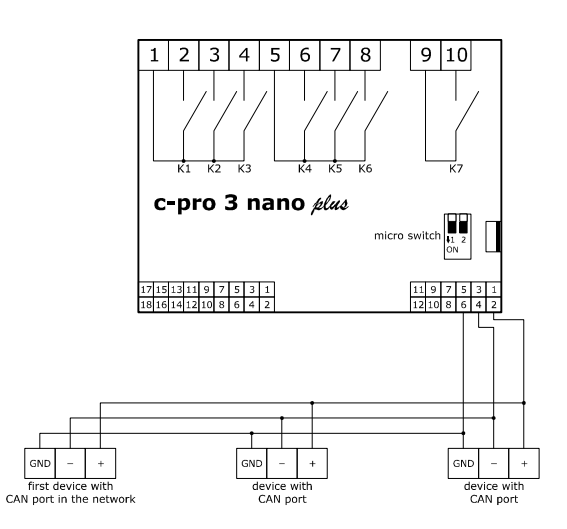

The maximum CAN network configuration permits 32 devices and it depends on the BUS load. The BUS load depends on the baud rate and type of device connected.

The list below gives an example of the CAN network configuration.

- 1 programmable controller
- 4 I/O expansions
- 4 remote user interfaces
- baud rate 500,000 baud.

# 4.10 USB port connection to a personal

#### computer

The picture below shows the c-pro 3 nano plus USB port connection to a personal computer.

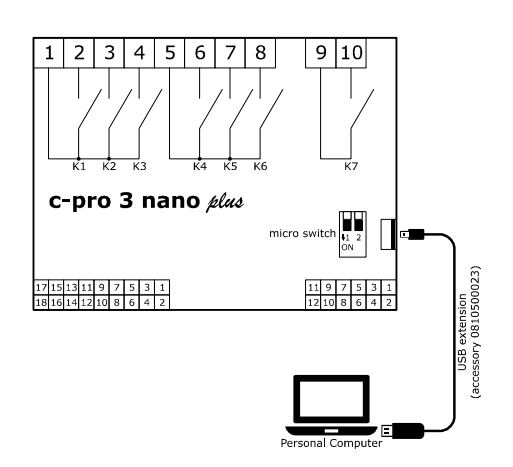

#### 4.11 USB flash drive connection

The picture below shows a USB flash drive connection to the c-pro 3 nano plus.

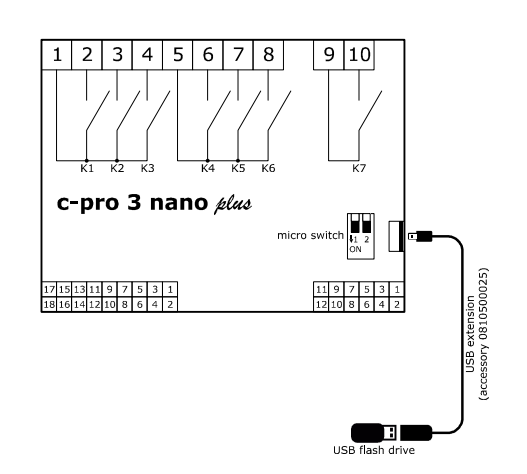

# 4.12 Fitting the termination resistor for the RS-485 MODBUS and CAN networks

To reduce any reflections on the signal transmitted along the cables connecting the devices to a RS-485 MODBUS network and/or a CAN network it is necessary to fit a termination resistor to the first and last device in the network.

The picture below shows the left side of the devices.

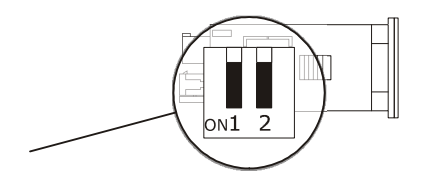

To fit the RS-485 MODBUS network termination resistor, place micro-switch 1 in position ON. To fit the CAN network termination resistor, place micro-switch 2 in position ON.

# 4.13 Polarisation of RS-485 MODBUS network

The RS-485 MODBUS network can be polarised using the UNI-PRO 3 development environment.

#### PRECAUTIONS FOR ELECTRICAL CONNECTION

- If using an electrical or pneumatic screwdriver, adjust the tightening torque.
- If the device has been moved from a cold to a warm place, the humidity may have caused condensation to form inside. Wait about an hour before switching on the power.
- Make sure that the supply voltage, electrical frequency and power are within the set limits. See the section *TECHNICAL SPECIFICATIONS*.
- Disconnect the power supply before doing any type of maintenance.
- Do not use the device as safety device.
- For repairs and for further information, contact the EVCO sales network.

#### 5 FIRST-TIME USE

Proceed as follows.

- 1. Install following the instructions given in the section *MEASUREMENTS AND INSTALLATION*.
- 2. Power up the device as shown in the section *Connection to the power supply*: an internal test will start up.

The test normally takes a few seconds, when it is finished the display will switch off.

- 3. Configure the device as shown in the section *DEVICE* CONFIGURATION.
- 4. Disconnect the device from the mains.
- 5. Make the electrical connection as shown in the section *ELECTRICAL CONNECTION* without powering up the device.
- 6. Power up the device.

# 6 USER INTERFACE AND MAIN FUNCTIONS

The picture below shows the appearance of the device user interface.

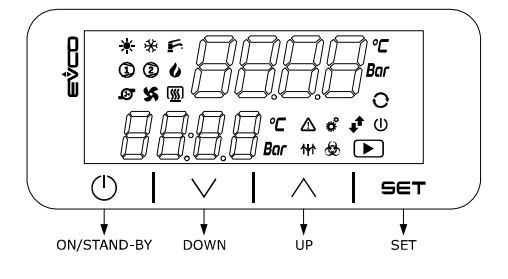

#### 7 DEVICE CONFIGURATION

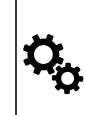

1.

N.B.

 The configuration can be uploaded provided that the firmware of the devices is compatible.

- Turn off the power after changing the configuration.

To access the procedure proceed as follows.

| $ $ $\vee$ $ $      | Touch the DOWN key for 6s. |
|---------------------|----------------------------|
| The display will sl | won                        |
| Upper line          | MEnu                       |
| Lower line          | InFo                       |

To access the "InFO" sub-menu proceed as follows.

| 2. | SET                 | Touch the SET key.                                                                                  |
|----|---------------------|----------------------------------------------------------------------------------------------------|
| 3. | f A IA              | Touch the UP or DOWN key to select a parameter, for example the sub-menu parameter " <b>Pr u</b> ". |
|    | The display will sh | low                                                                                                 |
|    | Upper line          | Pr u (parameter)                                                                                    |
|    | Lower line          | 1 (parameter value)                                                                                 |
| 4. |                     | Touch the ON/STAND-BY key a few times to return to the main display.                                |

To access the other sub-menus proceed as follows.

| 2.  | ý A                 | Touch the UP or DOWN key to select the submenu, for example the sub-menu " ${\bf Pr}~{\bf u}''.$ |
|-----|---------------------|--------------------------------------------------------------------------------------------------|
|     | The display will sh | von                                                                                              |
|     | Upper line          | MEnu                                                                                             |
|     | Upper line          | PAr                                                                                              |
| 3.  | I SET I             | Touch the SET key.                                                                               |
| 4.  | SET                 | Touch the SET key again.                                                                         |
| 5.  | ڊ <u>م</u>          | Touch the UP or DOWN key to set "-19".                                                           |
| 6.  | SET                 | Touch the SET key.                                                                               |
| 7.  | با مراجع            | Touch the UP or DOWN key to select a parameter, for example the parameter "AI 2".                |
|     | The display will sh | von                                                                                              |
|     | Upper line          | AI 2 (parameter)                                                                                 |
|     | Lower line          | ntC (parameter value)                                                                            |
| 8.  | SET                 | Touch the SET key.                                                                               |
| 9.  | <b>با</b>           | Touch the UP or DOWN key to set the value.                                                       |
| 10. | I SET               | Touch the SET key.                                                                               |
| 11. |                     | Touch the ON/STAND-BY key a few times to return to the main display.                             |

If option available, to set the language for viewing the application software proceed as follows.

| 2. | f l                 | Touch the UP or DOWN key to select the current viewing label, for example the label $``{\rm EnG}''$ (English). |  |
|----|---------------------|----------------------------------------------------------------------------------------------------|--|
|    | The display will sh | now                                                                                                    |  |
|    | Upper line          | MEnu                                                                                                    |  |
|    | Lower line          | EnG                                                                                                    |  |
| 3. | SET                 | Touch the SET key.                                                                                             |  |
| 4. | با <u>م</u>         | Touch the UP or DOWN key to select a label, for example " <b>ItA</b> " (Italian).                              |  |
|    | The display will sh | now                                                                                                    |  |
|    | Upper line          | MEnu                                                                                                    |  |
|    | Lower line          | itA                                                                                                    |  |
| 5. | SET                 | Touch the SET key.                                                                                             |  |
| 6. |                     | Touch the ON/STAND-BY key a few times to return to the main display.                                           |  |

To set the date and time proceed as follows (only available for the c-pro 3 nano plus).

| 2.  |                     | Touch the UP or DOWN key to select the sub-<br>menu " <b>rtC</b> ". |  |  |
|-----|---------------------|---------------------------------------------------------------------|--|--|
|     | The display will sh | now                                                                 |  |  |
|     | Upper line          | Menu                                                                |  |  |
|     | Lower line          | rtC                                                                 |  |  |
| 3.  | SET                 | Touch the SET key.                                                  |  |  |
|     | The display will sh | now                                                                 |  |  |
|     | Upper line          | YEAr                                                                |  |  |
|     | Lower line          | The last two digits of the year                                     |  |  |
| 4.  | SET                 | Touch the SET key again.                                            |  |  |
| 5.  | f A                 | Touch the UP or DOWN key to set the year.                           |  |  |
| 6.  | SET                 | Touch the SET key.                                                  |  |  |
| 7.  | ا ا                 | Touch the DOWN key to select the next label.                        |  |  |
|     | The display will sh | 10W                                                                 |  |  |
|     | Upper line          | Mont                                                                |  |  |
|     | Lower line          | month (01 12)                                                       |  |  |
| 8.  | SET                 | Touch the SET key.                                                  |  |  |
| 9.  |                     | Touch the UP or DOWN key to set the month.                          |  |  |
| 10. | SET                 | Touch the SET key.                                                  |  |  |
| 11. | f                   | Touch the DOWN key to select the next label.                        |  |  |
|     | The display will sh | now                                                                 |  |  |
|     | Upper line          | dAY                                                                 |  |  |
|     | Lower line          | day (01 31)                                                         |  |  |
| 12. | SET                 | Touch the SET key.                                                  |  |  |
| 13. | f A                 | Touch the UP or DOWN key to set the day.                            |  |  |
| 14. |                     | Touch the SET key.                                                  |  |  |
| 15. |                     | Touch the DOWN key to select the next label.                        |  |  |
|     | The display will sh | now                                                                 |  |  |
|     | Upper line          | Hour                                                                |  |  |

|      | Lower line          | Hour (00 23)                                                                    |  |  |
|------|---------------------|---------------------------------------------------------------------------------|--|--|
| 16.  | SET                 | Touch the SET key.                                                              |  |  |
| 17.  | <u>را مر</u> ام     | Touch the UP or DOWN key to set the hour.                                       |  |  |
| 18.  | SET                 | Touch the SET key.                                                              |  |  |
| 19.  | f                   | Touch the DOWN key to select the next label.                                    |  |  |
|      | The display will sh | now                                                                             |  |  |
|      | Upper line          | Min                                                                             |  |  |
|      | Lower line          | minute (00 59)                                                                  |  |  |
| 20.  | SET                 | Touch the SET key.                                                              |  |  |
| 21.  | f A                 | Touch the UP or DOWN key to set the minute.                                     |  |  |
| 22.  | SET                 | Touch the SET key.                                                              |  |  |
| 23.  | <b>با</b>           | Touch the DOWN key to select the next label.                                    |  |  |
|      | The display will sh | างพ                                                                             |  |  |
|      | Upper line          | SEC                                                                             |  |  |
|      | Lower line          | second (00 59)                                                                  |  |  |
| 24.  | I SET I             | Touch the SET key.                                                              |  |  |
| 25.  | <b>با</b>           | Touch the UP or DOWN key to set the second.                                     |  |  |
| 26.  | SET                 | Touch the SET key.                                                              |  |  |
| 27.  |                     | Touch the ON/STAND-BY key.                                                      |  |  |
|      | The display will st | now                                                                             |  |  |
|      | Upper line          | SAVE                                                                            |  |  |
|      | Lower line          | YES                                                                             |  |  |
| 28.  | SET                 | Touch the SET key to save the changes and exit the procedure.                   |  |  |
| 28′. | f A IA              | Touch the UP or DOWN key to select the label "no".                              |  |  |
|      | The display will sh | now                                                                             |  |  |
|      | Upper line          | SAVE                                                                            |  |  |
|      | Lower line          | no                                                                              |  |  |
| 28". |                     | Touch the SET key if the changes are not to be saved and to exit the procedure. |  |  |
| 29.  |                     | Touch the ON/STAND-BY key a few times to return to the main display.            |  |  |

To download the device configuration using a USB flash drive proceed as follows.

| 1.  | Connect a USB flash drive to the device as shown in the section USB flash drive connection.                                                                |                                                                      |  |  |  |  |
|-----|----------------------------------------------------------------------------------------------------|----------------------------------------------------------------------|--|--|--|--|
| 2.  | $  \vee  $                                                                                                    | Touch the DOWN key for 4s.                                           |  |  |  |  |
|     | The display will st                                                                                                    | 10W                                                                  |  |  |  |  |
|     | Upper line                                                                                                    | MEnu                                                                 |  |  |  |  |
|     | Lower line                                                                                                    | InFo                                                                 |  |  |  |  |
| 3.  |                                                                                                    | Touch the UP or DOWN key to select the sub-<br>menu "Strd".          |  |  |  |  |
|     | The display will st                                                                                                    | now                                                                  |  |  |  |  |
|     | Upper line                                                                                                    | Menu                                                                 |  |  |  |  |
|     | Lower line                                                                                                    | Strd                                                                 |  |  |  |  |
| 4.  | I SET I                                                                                                    | Touch the SET key.                                                   |  |  |  |  |
| 5.  | SET                                                                                                    | Touch the SET key again.                                             |  |  |  |  |
| 6.  | <b>با</b>                                                                                                    | Touch the UP or DOWN key to set "-19".                               |  |  |  |  |
| 7.  | SET                                                                                                    | Touch the SET key.                                                   |  |  |  |  |
|     | The display will sh                                                                                                    | now                                                                  |  |  |  |  |
|     | Upper line                                                                                                    | PAr (device parameters)                                              |  |  |  |  |
|     | Lower line                                                                                                    | KEY                                                                  |  |  |  |  |
| 7′. |                                                                                                    | Touch the UP or DOWN key to select the label " <b>bK</b> ".          |  |  |  |  |
|     | The display will show                                                                                                    |                                                                      |  |  |  |  |
|     | Upper line                                                                                                    | <b>bK</b> (device backup memory)                                     |  |  |  |  |
|     | Lower line                                                                                                    | МЕМ                                                                  |  |  |  |  |
| 8.  | SET                                                                                                    | Touch the SET key.                                                   |  |  |  |  |
|     | The display will sh                                                                                                    | now                                                                  |  |  |  |  |
|     | Upper line                                                                                                    | Key (or MEM)                                                         |  |  |  |  |
|     | Lower line                                                                                                    | APPI (application software parameters)                               |  |  |  |  |
| 8′. | f h                                                                                                    | Touch the UP or DOWN key to select the label "HU".                   |  |  |  |  |
|     | The display will sh                                                                                                    | now                                                                  |  |  |  |  |
|     | Upper line                                                                                                    | KeY (or MEM)                                                         |  |  |  |  |
|     | Lower line                                                                                                    | HU (hardware parameters)                                             |  |  |  |  |
| 9.  | SET                                                                                                    | Touch the SET key.                                                   |  |  |  |  |
| 10. |                                                                                                    | Touch the UP or DOWN key to select " <b>SAvE</b> ".                  |  |  |  |  |
|     | The display will sh                                                                                                    | now                                                                  |  |  |  |  |
|     | Upper line                                                                                                    | SAVE                                                                 |  |  |  |  |
|     | Lower line                                                                                                    | ок                                                                   |  |  |  |  |
| 11. | 567                                                                                                    | Touch the SET key again.                                             |  |  |  |  |
|     | The information will be downloaded to the USB flash drive<br>operation normally takes a few seconds. If there is an err<br>system alarm LED will light up. |                                                                      |  |  |  |  |
| 12. | Disconnect the US                                                                                                    | B flash drive from the device.                                       |  |  |  |  |
| 13. |                                                                                                    | Touch the ON/STAND-BY key a few times to return to the main display. |  |  |  |  |

To upload the device configuration using a USB flash drive proceed as follows.

1. Connect a USB flash drive to the device as shown in the section USB flash drive connection.

| 2.  | $ $ $\vee$ $ $                                                                                                    | Touch the DOWN key for 4s.                                           |  |  |  |
|-----|----------------------------------------------------------------------------------------------------|----------------------------------------------------------------------|--|--|--|
|     | The display will sh                                                                                                    | now                                                                  |  |  |  |
|     | Upper line                                                                                                    | MEnu                                                                 |  |  |  |
|     | Lower line                                                                                                    | InFo                                                                 |  |  |  |
| 3.  | ý 🔨 🌾                                                                                                    | Touch the UP or DOWN key to select the sub-<br>menu " <b>Strd</b> ". |  |  |  |
|     | The display will sh                                                                                                    | now                                                                  |  |  |  |
|     | Upper line                                                                                                    | Menu                                                                 |  |  |  |
|     | Lower line                                                                                                    | Strd                                                                 |  |  |  |
| 4.  | SET                                                                                                    | Touch the SET key.                                                   |  |  |  |
| 5.  | SET                                                                                                    | Touch the SET key again.                                             |  |  |  |
| 6.  | <b>با</b>                                                                                                    | Touch the UP or DOWN key to set "-19".                               |  |  |  |
| 7.  | set                                                                                                    | Touch the SET key.                                                   |  |  |  |
|     | The display will show                                                                                                    |                                                                      |  |  |  |
|     | Upper line                                                                                                    | PAr (device parameters)                                              |  |  |  |
|     | Lower line                                                                                                    | КЕҮ                                                                  |  |  |  |
| 7′. | ý <u> </u>                                                                                                    | Touch the UP or DOWN key to select the label " <b>bK</b> ".          |  |  |  |
|     | The display will sh                                                                                                    | now                                                                  |  |  |  |
|     | Upper line                                                                                                    | <b>bK</b> (device backup memory)                                     |  |  |  |
|     | Lower line                                                                                                    | МЕМ                                                                  |  |  |  |
| 8.  | SET                                                                                                    | Touch the SET key.                                                   |  |  |  |
| 9.  | f                                                                                                    | Touch the UP or DOWN key to select " <b>rESt</b> ".                  |  |  |  |
|     | The display will show                                                                                                    |                                                                      |  |  |  |
|     | Upper line                                                                                                    | rESt                                                                 |  |  |  |
|     | Lower line                                                                                                    | оК                                                                   |  |  |  |
| 10. | SET                                                                                                    | Touch the SET key again.                                             |  |  |  |
|     | The information will be uploaded to the USB flash drive. T<br>operation normally takes a few seconds. If there is an error<br>system alarm LED will light up. |                                                                      |  |  |  |
| 11. | Disconnect the US                                                                                                    | B flash drive from the device.                                       |  |  |  |
| 12. |                                                                                                    | Touch the ON/STAND-BY key a few times to return to the main display. |  |  |  |

## 8 List of hardware parameters

The table below shows the hardware parameters of the device. The hardware parameter values are overwritten by the parameter values of the application software. Text in italics indicates the way the labels appear on a graphic display, for example on a remote user interface.

| No. | SUB-MENU            | PARAMETER             | DEFAULT    | DESCRIPTION                                                   | MIN MAX.                                                                                                    |  |
|-----|---------------------|-----------------------|------------|---------------------------------------------------------------|----------------------------------------------------------------------------------------------------|--|
| 1   | InFo<br><i>Info</i> | Pr n<br>PROJ NUM      |            | application project number                                    | read-only parameter                                                                                                    |  |
| 2   | InFo<br>Info        | Pr u<br>PROJ VER      |            | application project version                                   | read-only parameter                                                                                                    |  |
| 3   | InFo<br><i>Info</i> | Pr r<br>PROJ REV      |            | application project revision                                  | read-only parameter                                                                                                    |  |
| 4   | InFo<br><i>Info</i> | FU u<br><i>FW VER</i> |            | firmware version                                              | read-only parameter                                                                                                    |  |
| 5   | InFo<br>Info        | FU r<br><i>FW REV</i> |            | firmware revision                                             | read-only parameter                                                                                                    |  |
| 6   | InFo<br>Info        | FU S<br>FW UND        |            | firmware sub-revision                                         | read-only parameter                                                                                                    |  |
| 7   | InFo<br>Info        | HU u<br>HW VER        |            | hardware version                                              | read-only parameter                                                                                                    |  |
| 8   | InFo<br>Info        | HU r<br><i>HW REV</i> |            | hardware revision                                             | read-only parameter                                                                                                    |  |
| 9   | InFo<br>Info        | SPEc<br>SPEC          |            | type of hardware (G general; S special)                       | read-only parameter                                                                                                    |  |
| 10  | InFo<br>Info        | SU u<br><i>SW VER</i> |            | UNI-PRO 3 version                                             | read-only parameter                                                                                                    |  |
| 11  | InFo<br>Info        | SU r<br><i>SW REV</i> |            | UNI-PRO 3 revision                                            | read-only parameter                                                                                                    |  |
| 12  | InFo<br>Info        | SU S<br><i>SW UND</i> |            | UNI-PRO 3 sub-version                                         | read-only parameter                                                                                                    |  |
| 13  | InFo<br>Info        | Sn<br>SN              |            | serial number                                                 | read-only parameter                                                                                                    |  |
| 14  | InFo<br>Info        | tESt<br><i>Test</i>   |            | information concerning production testing and calibration     | read-only parameter                                                                                                    |  |
| 15  | InFo<br>Info        | MK n<br>MASK N        |            | mask number (according to the manufacturer's coding system)   | read-only parameter                                                                                                    |  |
| 16  | InFo<br>Info        | MK u<br>MASK VER      |            | mask version (according to the manufacturer's coding system)  | read-only parameter                                                                                                    |  |
| 17  | InFo<br>Info        | MK r<br>MASK REV      |            | mask revision (according to the manufacturer's coding system) | read-only parameter                                                                                                    |  |
| 18  | InFo<br>Info        | dAtE<br>date and time |            | date and time the application project was last compiled       | read-only parameter                                                                                                    |  |
| 19  | PAr<br>Parameters   | AI 1<br>AI 1          | ntC<br>NTC | type of probe analogue input 1                                | ntC = NTC<br>NTC<br>0-20 = 0-20  mA<br>0-20mA<br>4-20 = 4-20  mA<br>4-20mA<br>0-5 = 0-5  V ratiometric<br>0-5V<br>0-10 = 0-10  V<br>0-10V<br>rES = electric heater reading<br><i>RESIST</i><br>nA = not available<br>nA |  |

| 20 | PAr<br>Parameters | AI 2<br><i>AI 2</i> | ntC<br>NTC | type of probe analogue input 2 | ntC<br>NTC<br>0-20<br>0-20MA<br>4-20<br>4-20MA<br>0-5<br>0-5V<br>0-10<br>0-10V<br>rES<br>RESIST<br>nA<br>nA | -           | NTC<br>0-20 mA<br>4-20 mA<br>0-5 V ratiometric<br>0-10 V<br>electric heater reading<br>not available |
|----|-------------------|---------------------|------------|--------------------------------|----------------------------------------------------------------------------------------------------|-------------|----------------------------------------------------------------------------------------------------|
| 21 | PAr<br>Parameters | AI 3<br><i>AI 3</i> | ntC<br>NTC | type of probe analogue input 3 | PtC<br>PTC<br>ntC<br>NTC<br>Pt10<br>PT1000<br>rES<br>RESIST<br>nA<br>nA                                     | =<br>=<br>= | PTC<br>NTC<br>Pt 1000<br>electric heater reading<br>not available                                    |
| 22 | PAr<br>Parameters | AI 4<br>AI 4        | ntC<br>NTC | type of probe analogue input 4 | PtC<br>PTC<br>ntC<br>NTC<br>Pt10<br>PT1000<br>rES<br>RESIST<br>nA<br>nA                                     | =<br>=<br>= | PTC<br>NTC<br>Pt 1000<br>electric heater reading<br>not available                                    |
| 23 | PAr<br>Parameters | AI 5<br><i>AI 5</i> | ntC<br>NTC | type of probe analogue input 5 | PtC<br>PTC<br>ntC<br>NTC<br>Pt10<br>PT1000<br>rES<br>RESIST<br>nA<br>nA                                     | =<br>=<br>= | PTC<br>NTC<br>Pt 1000<br>electric heater reading<br>not available                                    |
| 24 | PAr<br>Parameters | AI 6<br><i>AI 6</i> | ntC<br>NTC | type of probe analogue input 6 | PtC<br>PTC<br>ntC<br>NTC<br>Pt10<br>PT1000<br>rES<br>RESIST<br>nA<br>nA                                     | =           | PTC<br>NTC<br>Pt 1000<br>electric heater reading<br>not available                                    |

| 25                         | PAr<br>Parameters                                                                | AI 7<br>AI 7                                                                              | ntC<br>NTC                                            | type of probe analogue input 7                                                                                                    | PtC=PTCPTCntC=NTCNTCPt10=Pt1000PT1000rES=electric heater readingRESISTnA=nA                                                                                                    |
|----------------------------|----------------------------------------------------------------------------------|-------------------------------------------------------------------------------------------|-------------------------------------------------------|----------------------------------------------------------------------------------------------------|----------------------------------------------------------------------------------------------------|
| 26                         | PAr<br>Parameters<br>-<br>not available for<br>c-pro 3 nano<br>basic             | AI 8<br><i>AI 8</i>                                                                       | ntC<br>NTC                                            | type of probe analogue input 8                                                                                                    | $\begin{array}{llllllllllllllllllllllllllllllllllll$                                                                                                    |
| 27                         | PAr<br>Parameters<br>-<br>not available for<br>c-pro 3 nano<br>basic             | AI 9<br><i>AI 9</i>                                                                       | ntC<br>NTC                                            | type of probe analogue input 9                                                                                                    | $\begin{array}{llllllllllllllllllllllllllllllllllll$                                                                                                    |
| 28                         | PAr<br>Parameters                                                                | Errt<br>Al Err Time                                                                       | 2                                                     | Analogue input alarm delay by lack of communication                                                                                                    | 0 240 s                                                                                                    |
| 29                         | PAr<br>Parameters                                                                | AOiM<br>AO impulse                                                                        | 20                                                    | Phase cutting pulse duration                                                                                                    | 1 50 ms/10                                                                                                    |
|                            |                                                                                  |                                                                                           |                                                       |                                                                                                    | FAn = phase cutting<br>FAN<br>0-10 = 0-10 V                                                                                                    |
| 30                         | PAr<br><i>Parameters</i>                                                         | AO 1<br>AO 1                                                                              | 010V<br><i>0-10V</i>                                  | type of signal analogue output 1                                                                                                    | 0-10 V<br>PUM = PWM<br>PWM<br>nA = not available<br>nA                                                                                                    |
| 30                         | PAr<br>Parameters<br>PAr<br>Parameters                                           | AO 1<br>AO 1<br>AO1F<br>Freq                                                              | 010V<br>0-10V<br>1000<br>1000                         | type of signal analogue output 1<br>PWM signal frequency analogue output 1                                                                                                    | 0-10 V<br>PUM = PWM<br>PWM<br>nA = not available<br>nA<br>10 2,000 Hz                                                                                                    |
| 30<br>                     | PAr<br>Parameters<br>PAr<br>Parameters<br>PAr<br>Parameters                      | AO 1<br>AO 1<br>AO1F<br>Freq<br>AO1d<br>Delay ph.                                         | 010V<br>0-10V<br>1000<br>1000<br>0                    | type of signal analogue output 1 PWM signal frequency analogue output 1 PWM signal shift analogue output 1                                                                         | $\begin{array}{rcl} 0-10 V \\ \text{PUM} &= & \text{PWM} \\ PWM \\ \text{nA} &= & \text{not available} \\ nA \\ 10 2,000 \text{ Hz} \\ 0 50 \text{ ms/10} \\ \end{array}$                                                                                                    |
| 30<br>31<br>32<br>33       | PAr<br>Parameters<br>PAr<br>Parameters<br>PAr<br>Parameters<br>PAr<br>Parameters | AO 1<br>AO 1<br>Freq<br>AO1d<br>Delay ph.<br>AO 2<br>AO 2                                 | 010V<br>0-10V<br>1000<br>1000<br>0<br>0               | type of signal analogue output 1 PWM signal frequency analogue output 1 PWM signal shift analogue output 1 type of signal analogue output 2                                        | $\begin{array}{rcl} 0-10 \ V \\ \mbox{PUM} & = & \mbox{PWM} \\ \mbox{PWM} \\ \mbox{nA} & = & \mbox{not available} \\ \mbox{nA} & & \mbox{available} \\ \mbox{nA} & & \mbox{available} \\ \mbox{local} 10 2,000 \ \mbox{Hz} \\ \mbox{local} 10 2,000 \ \mbox{Hz} \\ \mbox{Hz} \\ \mbox{Hz} 10 2,000 \ \mbox{Hz} \\ \mbox{Hz} 10 2,000 \ \mbox{Hz} \\ \mbox{Hz} 10 2,000 \ \mbox{Hz} \\ \mbox{Hz} 10 2,000 \ \mbox{Hz} 10 2,000 \ \mbox{Hz} \\ \mbox{Hz} 10 2,000 \ \mbox{Hz} 10 2,000 \ \mbox{Hz} 10 2,000 \ \mbox{Hz} 10 2,000 \ \mbox{Hz} 10 2,000 \ \mbox{Hz} 10 2,000 \ \mbox{Hz} 10 2,000 \ \mbox{Hz} 10 2,000 \ \mbox{Hz} 10 2,000 \ \mbox{Hz} 10 2,000 \ \mbox{Hz} 10 2,000 \ \mbox{Hz} 10 2,000 \ $ |
| 30<br>31<br>32<br>33<br>33 | PAr<br>Parameters<br>PAr<br>Parameters<br>PAr<br>Parameters<br>PAr<br>Parameters | AO 1<br>AO 1<br>AO1F<br>Freq<br>AO1d<br>Delay ph.<br>AO 2<br>AO 2<br>AO 2<br>AO 2<br>Freq | 010V<br>0-10V<br>1000<br>00<br>010V<br>0-10V<br>0-10V | type of signal analogue output 1 PWM signal frequency analogue output 1 PWM signal shift analogue output 1 type of signal analogue output 2 PWM signal frequency analogue output 2 | $\begin{array}{rcl} 0-10 \ V \\ \mbox{PUM} & = \ \mbox{PWM} \\ \mbox{nA} & = \ \ \mbox{not available} \\ \mbox{nA} & & & & & & \\ \mbox{10 2,000 Hz} \\ \mbox{I0 50 ms/10} \\ \mbox{FAn} & = \ \ \mbox{phase cutting} \\ \mbox{FAN} \\ \mbox{O-10} & = \ \ \ \ \ \ \ \ \ \ \ \ \ \ \ \ \ \$                                                                                                    |

| 36 | PAr<br>Parameters<br>-<br>only available<br>for c-pro 3 nano<br>plus                  | AO 3<br>AO 3          | 010V<br><i>0-10V</i> | type of signal analogue output 3                                   | 0-20 =<br>0-20mA<br>4-20 =<br>4-20mA<br>0-10 =<br>0-10V      | 0-20 mA<br>4-20 mA<br>0-10 V                                                                                                    |
|----|---------------------------------------------------------------------------------------|-----------------------|----------------------|--------------------------------------------------------------------|--------------------------------------------------------------|----------------------------------------------------------------------------------------------------|
| 37 | PAr<br>Parameters<br>-<br>only available<br>for c-pro 3 nano<br>plus                  | AO 4<br>AO 4          | 010V<br><i>0-10V</i> | type of signal analogue output 4                                   | 0-20 =<br>0-20mA =<br>4-20 =<br>4-20mA =<br>0-10 =           | 0-20 mA<br>4-20 mA<br>0-10 V                                                                                                    |
| 38 | Par > Par2<br>Parameters                                                              | IOto<br>I/O Timeout   | 60<br><i>60</i>      | remote I/O disable delay by lack of CAN communication              | 1 240 s                                                      |                                                                                                    |
| 39 | Par > Par2<br>Parameters                                                              | EnLE<br>En. Prg Level | nO<br>NO             | enable access to the first level page by touching a key            | yES YES =                                                    | <ul> <li>proceed as follows.</li> <li>touch the SET key for 3 seconds to access the first page of level 1</li> <li>touch the SET key for 3 seconds to access the first page of level 2</li> <li>touch the SET key for 3 seconds to access the first page of level 3</li> </ul> |
| 40 | Par > Par2<br>Parameters                                                              | PUIn<br>Password Indi | nO<br>NO             | password requirement for access to the different levels            | nO NO =<br>yES YES =                                         | access to a lower level does not require<br>a password<br>access to each level requires a<br>password                                                                                                    |
| 41 | nEt > CAn<br>Networks > CAN<br>Bus<br>-<br>not available for<br>c-pro 3 nano<br>basic | nLoG<br><i>MyNode</i> | 1                    | device CAN address                                                 | 1 127                                                        |                                                                                                    |
| 42 | nEt > CAn<br>Networks > CAN<br>Bus<br>-<br>not available for<br>c-pro 3 nano<br>basic | MASt<br><i>Master</i> | YES<br>YES           | enable master function in a CAN network                            | YES YES =                                                    | YES                                                                                                    |
| 43 | nEt > CAn<br>Networks > CAN<br>Bus<br>-<br>not available for<br>c-pro 3 nano<br>basic | bAUd<br>Baud          | 20<br>20К            | baud rate in a CAN network                                         | 20 =<br>20K<br>50 =<br>50K<br>125 =<br>125K<br>500 =<br>500K | 20,000 baud<br>50,000 baud<br>125,000 baud<br>500,000 baud                                                                                                    |
| 44 | nEt > CAn<br>Networks > CAN<br>Bus<br>-<br>not available for<br>c-pro 3 nano<br>basic | tiME<br>Time          | 5                    | exclusion of a CAN network device delayed by lack of communication | 1 60 s                                                       |                                                                                                    |

| 45 | nEt > CAn<br>Networks > CAN<br>Bus<br>-<br>not available for<br>c-pro 3 nano<br>basic                              | nLoG<br>NetworkNode<br>Logic    | [1] | CAN network device node          | [1] [32]                                                                                                    |
|----|----------------------------------------------------------------------------------------------------|---------------------------------|-----|----------------------------------|----------------------------------------------------------------------------------------------------|
| 46 | nEt > CAn<br>Networks > CAN<br>Bus<br>-<br>not available for<br>c-pro 3 nano<br>basic                              | NPHI<br>NetworkNode<br>Phisical | 99  | CAN network device address       | 0 127                                                                                                    |
| 47 | nEt > CAn > bit<br>tiM<br>Networks > CAN<br>Bus > Bit<br>Timing<br>-<br>not available for<br>c-pro 3 nano<br>basic | tSG1<br><i>TSEG1</i>            |     | unused                           |                                                                                                    |
| 48 | nEt > CAn > bit<br>tiM<br>Networks > CAN<br>Bus > Bit<br>Timing<br>-<br>not available for<br>c-pro 3 nano<br>basic | tSG2<br>TSEG2                   |     | unused                           |                                                                                                    |
| 49 | nEt > CAn > bit<br>tiM<br>Networks > CAN<br>Bus > Bit<br>Timing<br>-<br>not available for<br>c-pro 3 nano<br>basic | รวบ<br><i>รวพ</i>               |     | unused                           |                                                                                                    |
| 50 | nEt > CAn > bit<br>tiM<br>Networks > CAN<br>Bus > Bit<br>Timing<br>-<br>not available for<br>c-pro 3 nano<br>basic | btr1<br>BTR(1)                  |     | unused                           |                                                                                                    |
| 51 | nEt > CAn ><br>CAn dbg<br>Networks > CAN<br>Bus > Debug<br>-<br>not available for<br>c-pro 3 nano<br>basic         | StAt<br>Status                  |     | CAN communication machine status | read-only parameter<br>init = initialisation<br><i>INIT</i><br>StoP = stop<br><i>STOPPED</i><br>oPEr = operating<br><i>OPERAT</i><br>PrEo = pre-operating<br><i>PRE-OP</i> |

| 52 | nEt > CAn ><br>CAn dbg<br>Networks > CAN<br>Bus > Debug<br>-<br>not available for<br>c-pro 3 nano<br>basic | BUS<br>Bus Status   | <br>CAN communication BUS status                        | read-only parameter<br>OH = ok<br>OK<br>UArn = warning<br>WARNING<br>PASS = receive mode only<br>PASSIVE<br>bOFF = off<br>BUS OFF |
|----|----------------------------------------------------------------------------------------------------|---------------------|---------------------------------------------------------|----------------------------------------------------------------------------------------------------|
| 53 | nEt > CAn ><br>CAn dbg<br>Networks > CAN<br>Bus > Debug<br>-<br>not available for<br>c-pro 3 nano<br>basic | rU<br>Cnt Rx        | <br>number of packages received                         | read-only parameter                                                                                                    |
| 54 | nEt > CAn ><br>CAn dbg<br>Networks > CAN<br>Bus > Debug<br>-<br>not available for<br>c-pro 3 nano<br>basic | tU<br>Cnt Tx        | <br>number of packages transmitted                      | read-only parameter                                                                                                    |
| 55 | nEt > CAn ><br>CAn dbg<br>Networks > CAN<br>Bus > Debug<br>-<br>not available for<br>c-pro 3 nano<br>basic | OuF<br>Cnt Ovf      | <br>number of overflow packages                         | read-only parameter                                                                                                    |
| 56 | nEt > CAn ><br>CAn dbg<br>Networks > CAN<br>Bus > Debug<br>-<br>not available for<br>c-pro 3 nano<br>basic | PASS<br>Cnt Passive | <br>number of transitions with BUS in receive mode only | read-only parameter                                                                                                    |
| 57 | nEt > CAn ><br>CAn dbg<br>Networks > CAN<br>Bus > Debug<br>-<br>not available for<br>c-pro 3 nano<br>basic | bOFF<br>Cnt Bus Off | <br>number of transitions with BUS off                  | read-only parameter                                                                                                    |
| 58 | nEt > CAn ><br>CAn dbg<br>Networks > CAN<br>Bus > Debug<br>-<br>not available for<br>c-pro 3 nano<br>basic | rHEr<br>Cnt Rx Err  | <br>number of reception errors                          | read-only parameter                                                                                                    |

| 59 | nEt > CAn ><br>CAn dbg<br>Networks > CAN<br>Bus > Debug<br>-<br>not available for<br>c-pro 3 nano<br>basic | tHEr<br>Cnt Tx Err | <br>number of transmission errors | read-only parameter |
|----|----------------------------------------------------------------------------------------------------|--------------------|-----------------------------------|---------------------|
| 60 | nEt > CAn ><br>CAn dbg<br>Networks > CAN<br>Bus > Debug<br>-<br>not available for<br>c-pro 3 nano<br>basic | StuF<br>Cnt Stuff  | <br>stuff number                  | read-only parameter |
| 61 | nEt > CAn ><br>CAn dbg<br>Networks > CAN<br>Bus > Debug<br>-<br>not available for<br>c-pro 3 nano<br>basic | ForM<br>Cnt Form   | <br>form number                   | read-only parameter |
| 62 | nEt > CAn ><br>CAn dbg<br>Networks > CAN<br>Bus > Debug<br>-<br>not available for<br>c-pro 3 nano<br>basic | AcK<br>Cnt Ack     | <br>ack number                    | read-only parameter |

# 9 ACCESSORIES

## 9.1 0810500023

USB extension cable

Makes it possible to connect to a personal computer. Length: 1 m (3.28 ft).

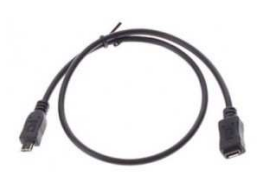

#### 9.2 0810500025

#### USB extension cable

Makes it possible to connect a USB flash drive. Length: 2 m (6.56 ft).

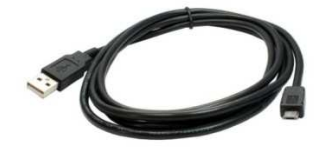

#### 9.3 EVIF20SUXI

#### RS-485/USB serial interface

Makes it possible to connect to the Parameters Manager setup software system.

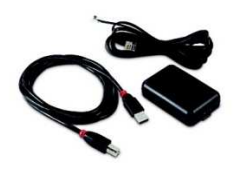

### 9.4 EVIF22ISX

INTRABUS/RS-485 serial interface Makes it possible to convert the INTRABUS signal into an RS-485 signal.

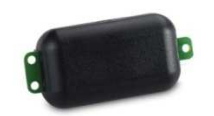

## 9.5 EVDFAN1

Phase cutting speed regulator for single-phase fans

Makes it possible to regulate a single-phase fan speed with a PWM command signal.

The maximum operating current is 5 A.

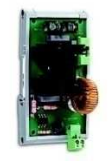

# 9.6 EVUSB4096M

4GB USB flash drive

Makes possible quick configuration upload and download and application software upload.

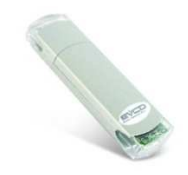

# 9.7 CJAV

Connection kit

Makes cabling possible.

| The table below lists the kits available. |                    |  |
|-------------------------------------------|--------------------|--|
| KIT                                       | SUITABLE FOR       |  |
| CJAV40                                    | c-pro 3 nano basic |  |
| CJAV41                                    | c-pro 3 nano CAN   |  |
| CJAV42                                    | c-pro 3 nano plus  |  |

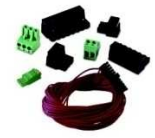

# **10 TECHNICAL SPECIFICATIONS**

| Purpose of the control de                                                                  | vice                                     | Function cor                              | ntroller                           |
|--------------------------------------------------------------------------------------------|------------------------------------------|-------------------------------------------|------------------------------------|
| Construction of the contro                                                                 | ol device                                | Built-in elect                            | tronic device                      |
| Container                                                                                  |                                          | Black, self-e                             | extinguishing                      |
| Category of heat and fire                                                                  | resistance                               | D                                         |                                    |
| Measurements                                                                               |                                          | 75.0 x 33.0<br>1 5/16 x 2 5               | ) x 59.0 mm (2 15/16 x<br>5/16 in) |
| Mounting methods for the control device                                                    |                                          | To be fitte<br>brackets pro               | ed to a panel, snap-in<br>ovided   |
| Degree of protection provided by the covering                                              |                                          | IP65 (front)                              |                                    |
| Connection method                                                                          |                                          |                                           |                                    |
| Micro-Fit connectors Plug-in scre<br>blocks for<br>2.5 mm <sup>2</sup>                     |                                          | ew terminal<br>wires up to                | Female Micro USB<br>connector      |
| Maximum permitted lengt                                                                    | th for connect                           | ion cables                                |                                    |
| Power supply: 10 m (32.8 ft)                                                               |                                          | Analogue inputs: 10 m (32.8 ft)           |                                    |
| Auxiliary power supply and 0-5 V<br>ratiometric transducer power supply:<br>10 m (32.8 ft) |                                          | Digital input                             | s: 10 m (32.8 ft)                  |
| 0-10 V, 0-20 mA and 4-20 mA analogue outputs: 10 m (32.8 ft)                               |                                          | PWM analog                                | ue outputs: 1 m (3.28 ft)          |
| Phase cutting analogue outputs: 1 m (3.28 ft)                                              |                                          | Digital outpu                             | uts: 100 m (328 ft)                |
| INTRABUS port: 10 m (32.8 ft)                                                              |                                          | RS-485 MODBUS port: 1,000 m<br>(3,280 ft) |                                    |
| CAN port: 1,000 m (3,                                                                      |                                          | 280 ft), baud                             | rate: 20,000 baud                  |
|                                                                                            | 500 m (1,640 ft), baud rate: 50,000 baud |                                           |                                    |
| 250 m (820<br>50 m (164                                                                    |                                          | ft), baud rate: 125,000 baud              |                                    |
|                                                                                            |                                          | t), baud rate:                            | 500,000 baud                       |

USB port: 1 m (3.28 ft)

To cable the device, we recommend using the CJAV40, CJAV41 or CJAV42 connection kit (to be ordered separately). To program it, use USB 0810500023 cable (to be ordered separately).

| Operating temperature                  |              | from 0 to 55 °C (from 32 to 131 °F)                              |  |
|----------------------------------------|--------------|------------------------------------------------------------------|--|
| Storage temperature                    |              | from -20 to 70 °C (from -4 to 158 °F)                            |  |
| Operating humidity                     |              | Relative humidity without condensate from 5 to 95%               |  |
| Pollution status of the cor            | ntrol device | 2                                                                |  |
| Compliance:                            |              |                                                                  |  |
| RoHS 2011/65/EC                        |              | WEEE 2012/19/EU                                                  |  |
| REACH (EC) Regulation no.<br>1907/2006 |              | EMC 2014/30/EU                                                   |  |
| Power supply (according to the model)  | 12 VAC       | 12 VAC (+10% -15%), 50/60 Hz (±3<br>Hz), max. 7 VA not insulated |  |
|                                        | 24 VAC/DC    | 24 VAC (+10% -15%), 50/60 Hz (±3<br>Hz), max. 7 VA not insulated |  |
|                                        |              | 24 VDC (+30% -15%), max. 5 W not                                 |  |

|                            |                                       | insulated                                                                                                    |  |
|----------------------------|---------------------------------------|----------------------------------------------------------------------------------------------------|--|
| Protect the                | power supply with a 2 A-T             | I<br>250 VAC fuse.                                                                                                    |  |
| Earthing m<br>device       | nethods for the control               | None                                                                                                    |  |
| Rated impul                | se-withstand voltage                  | 4 KV                                                                                                    |  |
| Over-voltage               | e category                            | III                                                                                                    |  |
| Software cla               | ass and structure                     | А                                                                                                    |  |
| Clock                      |                                       | According to the model (with secondary lithium battery)                                                                               |  |
| Clock drift                |                                       | $\leq$ 60 s/month at 25 °C (77 °F)                                                                                                    |  |
| Clock batt<br>absence of a | ery autonomy in the<br>a power supply | > 6 months at 25 °C (77 °F)                                                                                                    |  |
| Clock batter               | y charging time                       | 24 h (the battery is charged by the power supply of the device)                                                                       |  |
| Analogue inputs            |                                       | 5 for PTC, NTC or Pt 1000 probes<br>(can be configured also for dry<br>contact digital input)                                         |  |
|                            |                                       | Up to 4 for NTC probes, 0-5 V, 0-10<br>V, 0-20 mA or 4-20 mA transducers<br>(can be configured also for dry<br>contact digital input) |  |
| PTC probes                 | Sensor type                           | KTY 81-121 (990 Ω @ 25 °C, 77 °F)                                                                                                    |  |
|                            | Measurement range                     | from -50 to 150 °C (from -58 to 302<br>°F)                                                                                            |  |
|                            | Resolution                            | 0.1 °C (1 °F)                                                                                                    |  |
| NTC<br>probes              | Sensor type                           | ß3435 (10 ΚΩ @ 25 °C, 77 °F)                                                                                                    |  |
|                            | Measurement range                     | from -50 to 120 °C (from -58 to 248<br>°F)                                                                                            |  |
|                            | Resolution                            | 0.1 °C (1 °F)                                                                                                    |  |
| Pt 1000<br>probes          | Sensor type                           | 1 ΚΩ @ 0 °C, 32 °F                                                                                                    |  |
|                            | Measurement range                     | from -100 to 400 °C (from -148 to 752 °F)                                                                                             |  |
|                            | Resolution                            | 0.1 °C (1 °F)                                                                                                    |  |
| 0-5 V<br>transducer<br>s   | Input resistance                      | ≥ 10 KΩ                                                                                                    |  |
|                            | Resolution                            | 0.01 V                                                                                                    |  |
| 0-10 V<br>transducer<br>s  | Input resistance                      | ≤ 200 Ω                                                                                                    |  |
|                            | Resolution                            | 0.01 mA                                                                                                    |  |
| 4-20 mA<br>transducer<br>s | Input resistance                      | ≤ 200 Ω                                                                                                    |  |
|                            | Resolution                            | 0.01 mA                                                                                                    |  |

| Auxiliary power supply:                                                         |                      |                  |                                                                    |                         |
|---------------------------------------------------------------------------------|----------------------|------------------|--------------------------------------------------------------------|-------------------------|
| If the device has a power supply of<br>12 VAC, 12 VDC +10% -15%, 120<br>mA max. |                      |                  | If the device has a power supply of 24 VAC/DC, 12 VDC, 120 mA max. |                         |
| Ratiometric transducer power supply                                             |                      |                  | 5 VDC, +10% -15%, 20 mA max.                                       |                         |
| Digital inputs                                                                  |                      |                  | 2 dry contact and for pulse trains up<br>to 2 KHz                  |                         |
|                                                                                 |                      |                  | Up to 3, dry contact                                               |                         |
| Dry contact Contact ty Power sup                                                |                      | Contact type     | 2                                                                  | 3.3 VDC, 2 mA           |
|                                                                                 |                      | Power suppl      | у                                                                  | None                    |
| Analogue outputs                                                                |                      |                  | 2 for 0-10 V, PWM or phase cutting signal                          |                         |
|                                                                                 |                      |                  | On request, 2 for 0-10 V, 0-20 mA or<br>4-20 mA signal             |                         |
| 0-10 V<br>signal                                                                | Minimum<br>impedance | applicable       | 1 ΚΩ                                                               |                         |
|                                                                                 | Resolution           |                  | 0.01 V                                                             |                         |
| PWM signal Power supply                                                         |                      | 0 10 VDC<br>max. | C (+16% -25%), 10 mA                                               |                         |
|                                                                                 | Frequency            |                  | 10 Hz 2 KHz                                                        |                         |
|                                                                                 | Duty:                |                  | 0 100%                                                             |                         |
| 0-20 mA<br>and 4-20<br>mA                                                       | Input resistance     |                  | 40 300 Ω                                                           |                         |
| signal                                                                          | Resolution           |                  | 0.05 mA                                                            |                         |
| Digital outputs                                                                 |                      |                  | Up to 7 with relay, 3 A re                                         | SPST electro-mechanical |

The device guarantees reinforced insulation between each digital output connector and the rest of the components of the device.

| Type 1 or Type 2 Actions                                                                        | Type 1                                                       |
|-------------------------------------------------------------------------------------------------|--------------------------------------------------------------|
| Additional features of Type 1 or Type 2 actions                                                 | С                                                            |
| Displays                                                                                        | Double custom display, $4 + 4$ digit, with function icons    |
| Alarm buzzer                                                                                    | Built-in                                                     |
| Communications ports                                                                            |                                                              |
| 1 INTRABUS port (RS-485 MODBUS<br>master/slave by connecting the serial<br>interface EVIF22ISX) | According to the model, 1 RS-485<br>MODBUS master/slave port |
| According to the model, 1 CAN port                                                              | 1 USB port                                                   |

c-pro 3 nano Programmable controllers (up to 25 I/O) Hardware Manual ver. 1.0 PT - 20/16 Code 114CP3NI103

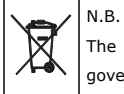

The device must be disposed of according to local regulations governing the collection of electrical and electronic waste.

This document and the solutions contained therein are the intellectual property of EVCO and thus protected by the Italian Intellectual Property Rights Code (CPI). EVCO imposes an absolute ban on the full or partial reproduction and disclosure of the content other than with the express approval of EVCO. The customer (manufacturer, installer or end-user) assumes all responsibility for the configuration of the device. EVCO accepts no liability for any possible errors in this document and reserves the right to make any changes, at any time without prejudice to the essential functional and safety features of the equipment.

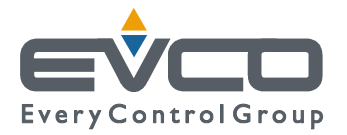

EVCO S.p.A. Via Feltre 81, 32036 Sedico Belluno ITALY Tel. 0437/8422 | Fax 0437/83648 info@evco.it | www.evco.it